## Book Reservation & Retrieval Request Operation Guideline

All books and audio-visual materials that are being checked out are available for reservation, (If the material's status is "Available", it is only available for Cross-Library Retrieval Request.)Each reader can reserve as many as six materials (including books, audio-visual materials and retrieval requests). Reservation and Retrieval Request are only available for the main library and its affiliated branch libraries, but not available for alliance libraries (all branch libraries of Taichung Public Library).

A. Book Reservation

All books and audio-visual materials that are being checked out are available for reservation.

 Search the book you need on the library catalogue,-If the material's status is "On loan", it is available for reservation.

|                                                                                                    | You are here : Home                                                                                                    | Results Page / Full Re                                   | ecord              |                    |                        |        |      |                    |             |
|----------------------------------------------------------------------------------------------------|----------------------------------------------------------------------------------------------------|----------------------------------------------------------|--------------------|--------------------|------------------------|--------|------|--------------------|-------------|
| Cover   QR-Code<br>Cover   QR-Code<br>Cover Source :<br>通客來網路會店<br>TOP<br>Get It<br>Additional actions<br>Book Description<br>About the Author<br>Similar Titles<br>Reviews<br>MARC Display | 全頭丁口電影時初時,但電影反和時時,時前日電影交流了着 - Leity's movie museum <ul> <li>Author: 左腸子</li> <li>Author: 左腸子</li> <li>Publisher: 置助市:商周,2019[民108]</li> <li>Edition: 初版</li> <li>Description: 281面:圖,213分</li> <li>Subject: 電影儿,生活提響</li> <li>Book Series: Fantastic</li> <li>Other Title: 看電影長知識僅你的電影更好看,,看電影長知識 運你的電影更好看</li> </ul> More Retrieval Request |                                                          |                    |                    |                        |        |      | •                  |             |
|                                                                                                    | Get It                                                                                                    | show available                                           |                    |                    |                        | Total  | 3 So | rted by            | \$          |
|                                                                                                    |                                                                                                    |                                                          |                    |                    |                        |        | -    |                    |             |
|                                                                                                    | Slip/Position                                                                                                    | Location                                                 | Collection/Purpose | Call No.           | Status/Due date        | Remark | lype | Barcode            | Reservation |
|                                                                                                    | Q                                                                                                    | Main Library/1F Lobby<br>-Popular and New Boo<br>ks Area | Hot Book           | BH 987.<br>83 4051 | On loan/2020-05<br>-10 |        |      | 3112001<br>2456017 | Reserve(0)  |

2. To make a book reservation, please log into your account first. Your library ID is either ARD ID number or passport number. Password is your date of birth.

|                                            | Login                                                               |
|--------------------------------------------|---------------------------------------------------------------------|
| Login Note:<br>ID:Please en<br>Password:Pl | ter your Passport Number or ID Number.<br>ease enter your Password. |
| ID                                         | Please enter ID or library account number                           |
| Password                                   | Please enter password                                               |
| Urshi                                      | login                                                               |
| - Unable                                   |                                                                     |
|                                            |                                                                     |

3. Once you logged in successfully, click Reserve(0) to enter the reservation

page. Select the pickup location you need. Click confirm, and the site will appear a pop-up message for successful reservation

| Reserve                                     |                                                          | ×  |
|---------------------------------------------|----------------------------------------------------------|----|
| Pickup Location :                           | Choose Pickup Keep Site                                  | \$ |
| Location :                                  | Choose Pickup Keep Site<br>Main Library<br>Liming Branch |    |
| Barcode :                                   | Zhongxing Branch<br>31120012456017                       |    |
| Call No. :                                  | BH 987.83 4051                                           |    |
| Cancel the reservation date automatically : | 2022/04/29                                               |    |
|                                             | Confirm                                                  |    |
|                                             |                                                          |    |
| ipac.nlp                                    | i.edu.tw 顯示                                              |    |

| ipac.nlpi.edu.tw 顯示           |    |
|-------------------------------|----|
| Reserve the book successfully |    |
|                               | 確定 |
|                               |    |

4. If there are overdue materials and unpaid fines in your account, it will be suspended automatically. Suspended accounts are not allowed for book renewal and reservation.

(https://www.nlpi.edu.tw/English/ReaderServiceEn/LoanServiceEn/LoanRetur nEng/ReservationEng.htm)

- B. Retrieval Request
- Closed Stacks Area : Closed Stacks Area is located in B1 of the Main Library. The area is divided into rentals and non-rentals. The rental materials may be borrowed for a period of 30 days. The-non-rental materials are available for retrieval requests, however they must be read inside the library within the open hours. If the book's status is "Available", the book is available for Retrieval Request.
- 2. Cross-Library Retrieval Request : If the material's status is "Available", the material is available for Cross-Library Retrieval Request, which is provided between branch libraries (Main library, Liming branch, or Zhongxing branch) only. To find more about Cross-Library Retrieval Request, please refer to the following website.

(https://www.nlpi.edu.tw/English/ReaderServiceEn/LoanServiceEn/LoanRetur nEng/RetrievalRequest.htm)

- 3. How to retrieve books in Closed Stacks Area:
  - (1) Search the book you need on the library catalogue, if the book location is in Closed Stacks Area and the book's status is "Available", then you can make a retrieval request.

| Cover   QR-Code    | Uniform Title : <u>Ha</u> More Retrieval Request Get It | rry Potter and the chami                              | ber of secrets.         |                     |                 |        |         |            |                           |
|--------------------|---------------------------------------------------------|-------------------------------------------------------|-------------------------|---------------------|-----------------|--------|---------|------------|---------------------------|
|                    | Location 🔻 🗹 only                                       | show available                                        |                         |                     |                 | Total  | 5 Sc    | orted by   | ÷                         |
| TOP<br>Get It      | Slip/Position                                           | Location                                              | Collection/Purpose      | Call No.            | Status/Due date | Remark | Туре    | Barcode    | Reservation               |
| Additional actions | 00                                                      | Main Library/4E Lang                                  |                         | 873.57 R            |                 |        |         | 3112001    | Reserve(0)                |
| Similar Titles     |                                                         | uages Section                                         | Chinese Books           | 884 c.13/<br>097A32 | Available       |        |         | 1562831    | Can't reserve<br>(policy) |
| MARC Display       | ~~                                                      | Main Library/1F Chil Chinese Children's               | Chinese Children's Book | J 873.57            |                 |        | 3112001 | Reserve(0) |                           |
|                    |                                                         | dren's Center - Childr<br>en's Book Area              | S                       | R884 c.1<br>4       | Available       |        |         | 2687322    | Can't reserve<br>(policy) |
|                    | Main Library                                            | Main Library Closed                                   |                         | 873.57 R            |                 |        |         | 0440000    | Reserve(0)                |
|                    | Q                                                       | s Area (Retrieval Re<br>quest)                        | Chinese Books           | 884 c.3/0<br>21B42  | Available       |        |         | 6201684    | Can't reserve<br>(policy) |
|                    |                                                         | Main Library Closed                                   |                         | 873.57 R            |                 |        |         | 0.4400000  | Reserve(0)                |
|                    | Q                                                       | stacks/Closed Stack<br>s Area (Retrieval Re<br>quest) | Chinese Books           | 884 c.8/0<br>21B42  | Available       |        |         | 6201668    | Can't reserve<br>(policy) |

(2) To make a book reservation, please log into your account first. Your library ID is either ARD ID number or passport number. Password is your date of birth.

|                                             | Login                                                                              | $\otimes$ |
|---------------------------------------------|------------------------------------------------------------------------------------|-----------|
| Login Note:<br>ID:Please en<br>Password:Ple | ter your Passport Number or ID Number.<br>ease enter your Password.                |           |
| ID                                          | Please enter ID or library account number                                          |           |
| Password                                    | Please enter password                                                              |           |
| — Unable                                    | login           a to login           Forgot password           Online Registration |           |
|                                             |                                                                                    |           |

(3) Once you logged in successfully, click

Retrieval Request to enter the

retrieval request page. Select the book you need and where you want to pick up.

| 1. "Ma<br>2.V.1 (<br>differe<br>3. On-<br>collect<br>4. Pop | in Library Closed-Shelf Library": There is a fixed time for<br>(the first episode), v.2 (the second episode), and v.3 (the<br>int episode numbers.<br>shelf collections must choose a library other than the orig<br>tions are not limited.<br>pular books / annual new book loan period is 14 days. | book collection,<br>third episode) in<br>ginal collection as | please refer to"this wet<br>"Call Number" are used<br>the collection library. 7 | osite" •<br>I to identify<br>The closed-shelf |
|-------------------------------------------------------------|----------------------------------------------------------------------------------------------------|--------------------------------------------------------------|---------------------------------------------------------------------------------|-----------------------------------------------|
| Pickup<br>ocatio                                            | Main Library                                                                                                    |                                                              |                                                                                 |                                               |
|                                                             | Q Sorted by                                                                                                    | /                                                            | Show one loca                                                                   | tion 🔶                                        |
|                                                             | Keep room:                                                                                                    | Call No.                                                     | Material type                                                                   | Barcode                                       |
|                                                             | Main Library/4F Languages Section                                                                                                    | 873.57 R884<br>c.13                                          | Chinese Books                                                                   | 3112001156<br>2831                            |
|                                                             | Main Library/1F Children's Center - Children's Book A rea                                                                                                    | 873.57 R884<br>c.14                                          | Chinese Children's<br>Books                                                     | 3112001268<br>7322                            |
|                                                             | Zhongxing Branch/Chung Hsin Branch 2F Book Stac ks                                                                                                    | 873.57 R884<br>c.5                                           | Chinese Books                                                                   | 3112200004<br>6800                            |
| 0                                                           | Main Library Closed Stacks/Closed Stacks Area (Retr ieval Request)                                                                                                    | 873.57 R884<br>c.3                                           | Chinese Books                                                                   | 3112000620<br>1684                            |
|                                                             | Main Library Closed Stacks/Closed Stacks Area (Retr                                                                                                    | 873.57 R884                                                  | Chinese Books                                                                   | 3112000620                                    |

(4) Check your email and mobile phone number. Click submit and the site will appear a pop-up message for a successful request.

| Apply                   | (                                     |
|-------------------------|---------------------------------------|
| Please confirm your e-r | nail address and contact information. |
| E-Mail:                 | a16111@nlpi.edu.tw                    |
| E-Mail:                 | Please enter email address            |
| Phone number:           | Please enter phone number             |
| Mobile phone number:    | Please enter mobile phone number      |
| Pickup location:        | Main Library                          |
| Location:               | Main Library Closed Stacks            |
| 👂 哈利波特 : 消              | 失的密室                                  |
| Author:                 | J. K. 羅琳(J. K. Rowling)著;彭倩文譯         |
| ISBN:                   | 9789573317586 (平裝); 9573317583 (平裝)   |
| Language:               | chi                                   |
| Publisher:              | 皇冠文化                                  |
| Publisher:              | 全冠文化<br>Cancel / Close Submit         |

- 4. How to apply Cross-Library Retrieval Request:
  - (1) Search the material you need on the library catalogue, if the material's status is "Available", it is available for Cross-Library Retrieval Request.

|                                                                                                    | You are here : Home                                                                                                    | / Results Page / Full Re                                                                                                    | ecord                                              |                                                             |                                                        |                 |              |                                                                |                                                                          |  |
|----------------------------------------------------------------------------------------------------|----------------------------------------------------------------------------------------------------|----------------------------------------------------------------------------------------------------|----------------------------------------------------|-------------------------------------------------------------|--------------------------------------------------------|-----------------|--------------|----------------------------------------------------------------|--------------------------------------------------------------------------|--|
| Cover   QR-Code<br>Cover Source :<br>通客末網絡書店<br>TOP<br>Get It<br>Additional actions<br>Book Description<br>About the Author<br>Similar Titles<br>Reviews<br>MARC Display | 左撇子的電影博物館:看電影長知識,讓你的電影更好看 = Lefty's movie museum<br>- Author : <u>左撇子</u><br>- Author : 左撇子著<br>- Publisher : 臺北市:商周,2019[民108]<br>- Edition : 初版<br>- Description : 261面 :圖 ;21公分<br>- Subject : <u>電影片, 生活描记</u><br>- Book Series : <u>Fantastic</u><br>- Other Title : <u>看電影長知識讓你的電影更好看, 看電影長知識,讓你的電影更好看</u><br>More |                                                                                                    |                                                    |                                                             |                                                        |                 |              | Þ                                                              |                                                                          |  |
|                                                                                                    | Get It<br>Location only<br>Slip/Position 1                                                                                                    | A show available<br>Location<br>Main Library/1F Lobby<br>-Popular and New Boo<br>ks Area<br>Liming Branch/Liming<br>Branch 3F Book Stack | Collection/Purpose ()<br>Hot Book<br>Chinese Books | <b>Call No.</b><br>BH 987.<br>83 4051<br>987.83<br>4051 c 1 | Status/Due date<br>On Ioan/2020-05<br>-10<br>Available | Total<br>Remark | 3 Sc<br>Type | rted by<br>Barcode<br>3112001<br>2456017<br>3112100<br>2487327 | Reservation          Reserve(1)         Reserve(0)         Can't reserve |  |

(2) Cross-Library Retrieval Request requires login the system. Your library ID would be either ARC ID number or passport number. Password would be birthday date (mmdd).

|                                             | Login                                                               | $\otimes$ |
|---------------------------------------------|---------------------------------------------------------------------|-----------|
|                                             | Login                                                               |           |
| Login Note:<br>ID:Please en<br>Password:Ple | ter your Passport Number or ID Number.<br>ease enter your Password. |           |
| ID                                          | Please enter ID or library account number                           |           |
| Password                                    | Please enter password                                               |           |
|                                             | login                                                               |           |
| — Unable                                    | e to login                                                          |           |
| F                                           | Forgot password Online Registration                                 |           |
|                                             |                                                                     |           |
|                                             |                                                                     |           |

(3) Once you logged in successfully, click

Retrieval Request

to enter the

retrieval request page. Select the material you need and where you want to pick up. The pickup location cannot be where the request material been kept.

| l. "Ma<br>2.V.1 (<br>liffere | ain Library Closed-Shelf Library": There is a fixed<br>(the first episode), v.2 (the second episode), and<br>ent episode numbers.  | time for book collection v.3 (the third episode) i | n, please refer to"thi<br>n "Call Number" are | s website" •<br>e used to identify |
|------------------------------|----------------------------------------------------------------------------------------------------|----------------------------------------------------|-----------------------------------------------|------------------------------------|
| 3. On-<br>collect<br>4. Pop  | -shelf collections must choose a library other than<br>tions are not limited.<br>pular books / annual new book loan period is 14 c | n the original collection<br>days.                 | as the collection lib                         | rary. The closed-shelf             |
| Pickup<br>ocatio             | p Main Library ♦                                                                                                    |                                                    |                                               |                                    |
|                              |                                                                                                    | Q Sorted by                                        | \$                                            | Show one location 🖨                |
|                              | Keep room:                                                                                                    | Call No.                                           | Material type                                 | Barcode                            |
|                              | Liming Branch/Liming Branch 3F Book Stacks                                                                                         | 987.83 4051 c.1                                    | Chinese Books                                 | 31121002487327                     |

(4) Check your email and mobile phone number. Click submit and the site will appear a pop-up message for a successful request.

| Apply                   |                                        | $(\mathbf{x})$ |
|-------------------------|----------------------------------------|----------------|
| Please confirm your e-n | nail address and contact information.  |                |
| E-Mail:                 | a16111@nlpi.edu.tw                     |                |
| E-Mail:                 | Please enter email address             |                |
| Phone number:           | Please enter phone number              |                |
| Mobile phone number:    | Please enter mobile phone number       |                |
| Pickup location:        | Main Library                           |                |
| Location:               | Liming Branch                          |                |
| 左撇子的電影<br>museum        | /博物館 : 看電影長知識,讓你的電影更好看 = Lefty's movie |                |
| Author:                 | 左撇子著                                   |                |
| ISBN:                   | 9789864776573                          |                |
| Language:               | chi                                    |                |
| Publisher:              | 商周                                     |                |
|                         | Cancel / Close Submit                  |                |